# RRF projekt notebook üzembehelyezési segédlet

A projekt keretében átvett notebookot első bekapcsoláskor végig kell vezetni a Windows 11 operációs rendszer alapbeállításán. Ez a segédlet nem hivatalos utasítás, csak ajánlás. Ettől el lehet térni.

Elsősorban a kicsomagolt gépet csatlakoztassuk áramforráshoz. A jövőre tekintettel is fontos tanács, hogy Windows telepítést és frissítést mindig áramforrásra csatlakoztatva végezzünk.

Bekapcsolás után a notebook dolgozni fog néhány percig. Ezt türelmesen végig kell várni.

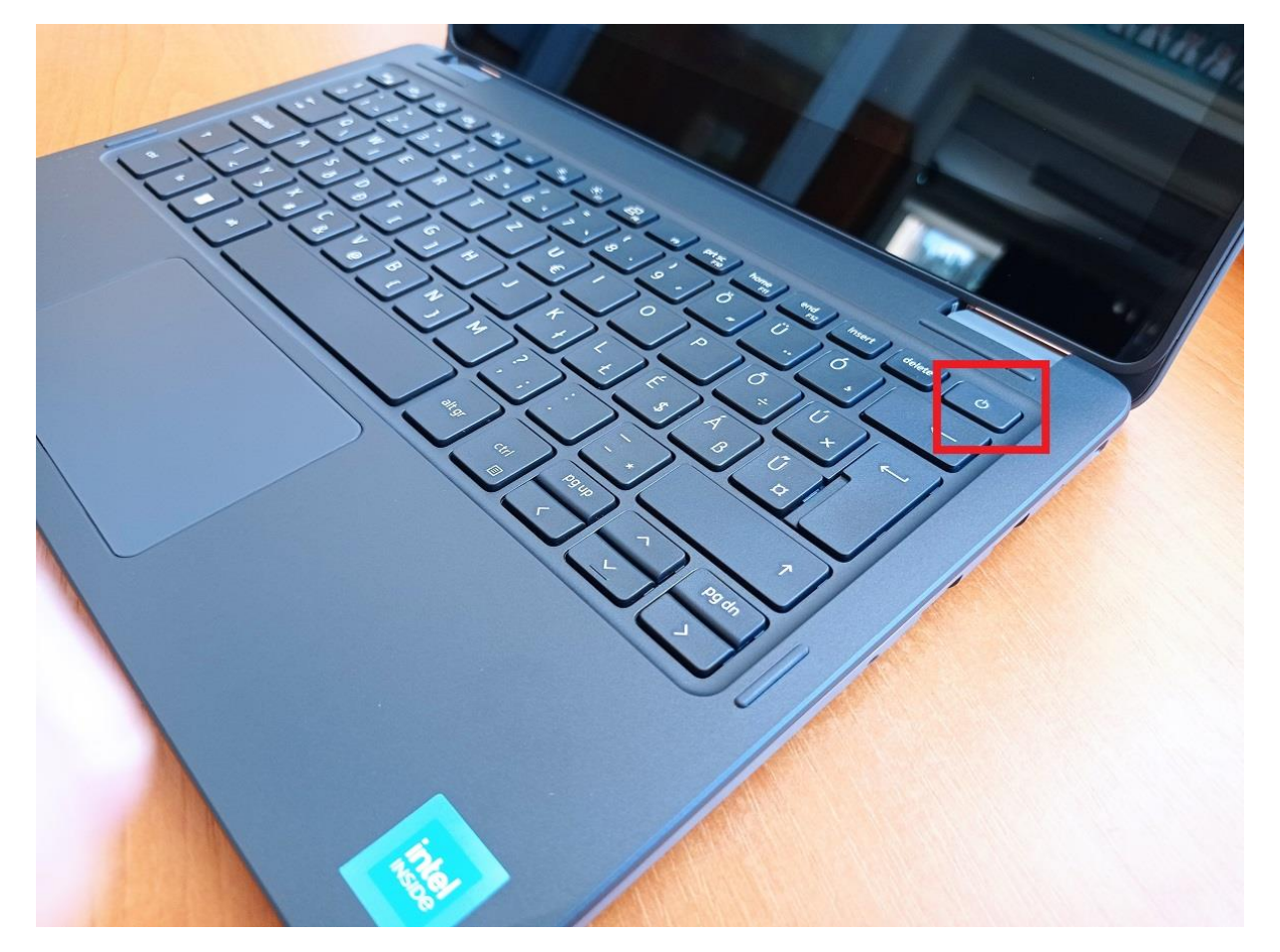

Az első olyan képernyő, ahol a felhasználó beavatkozása szükséges alább látható. Ezt követően több ilyen kérdést is feltesz majd az operációs rendszer. A képeken pirossal jelöltem, hogy melyik opciókat ajánlott kiválasztani mielőtt tovább lépnének.

KÉP1

# KÉP2

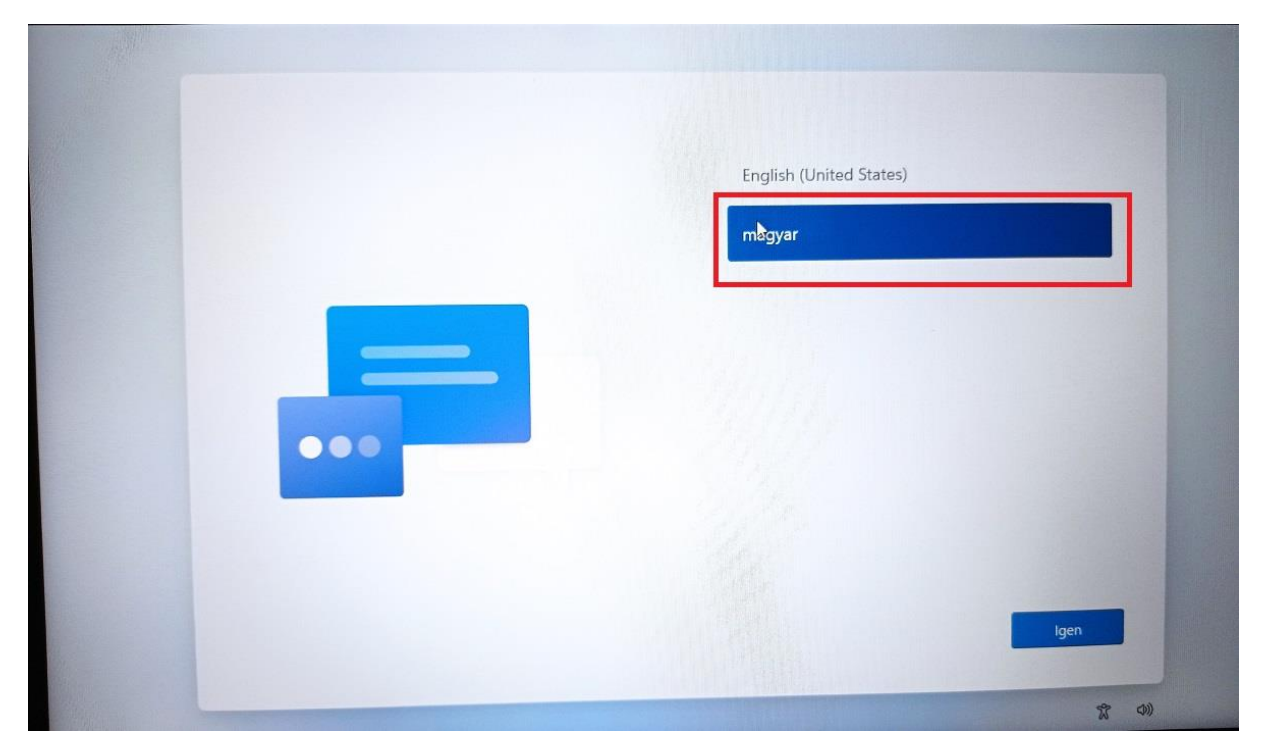

# KÉP3

| Ez a megfelelő ország vagy régió?      |
|----------------------------------------|
| Magyarország                           |
| Afganisztán                            |
| Åland-szigetek                         |
| Albánia                                |
| Algéria                                |
| Amerikai Szamoa                        |
| Amerikai Virgin-szigetek               |
| igen k                                 |
| 11111111111111111111111111111111111111 |

# KÉP4

| Ez a megfelelő billentyűzetkiosztás vagy<br>beviteli mód?                               |
|-----------------------------------------------------------------------------------------|
| Ha másik billentyúzetkiosztást is használ, a következő lépésben azt is<br>hozzáadhatja. |
| magyar                                                                                  |
| magyar 101 gombos                                                                       |
| albán                                                                                   |
| amerikai                                                                                |
| angol (amerikai) - Dvorak balkezeseknek                                                 |
| 1/ 3 S B 1/11 1 1                                                                       |
| Igen 🕅                                                                                  |
|                                                                                         |

# KÉP5

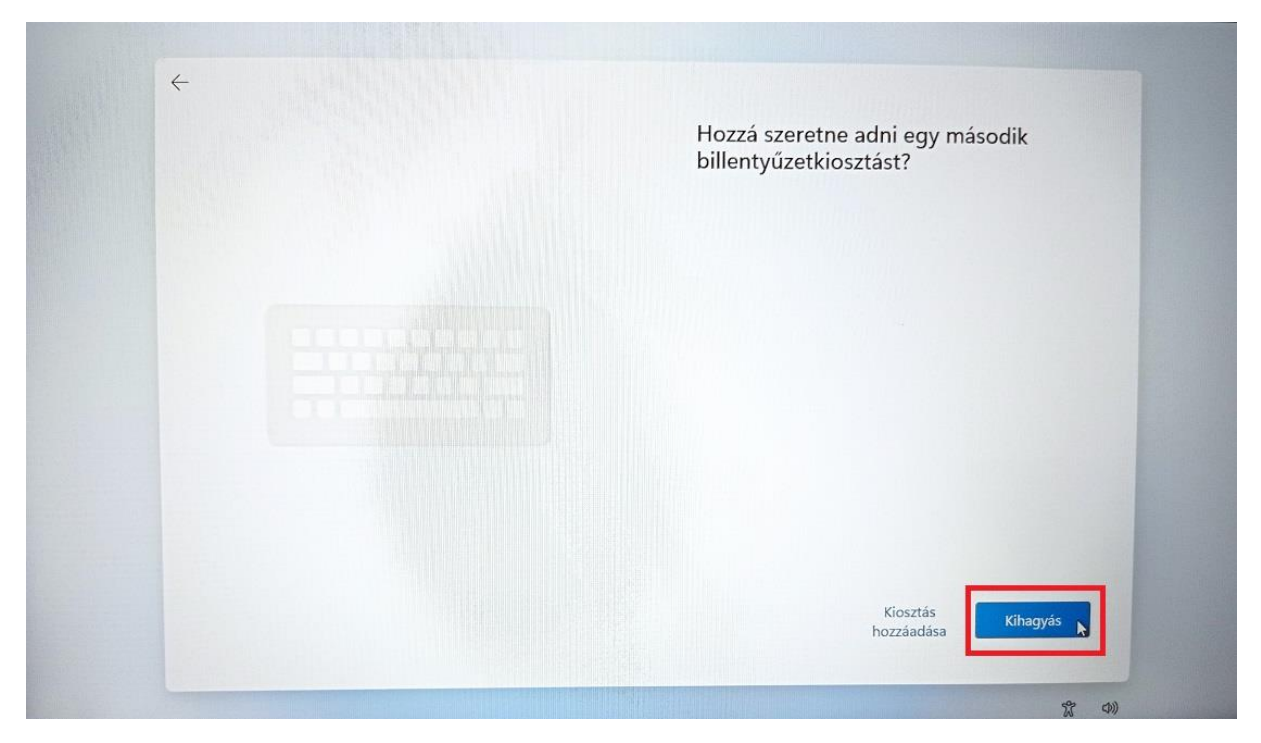

Következő lépés egy vezeték nélküli internet hálózatra csatlakozás.

### KÉP6

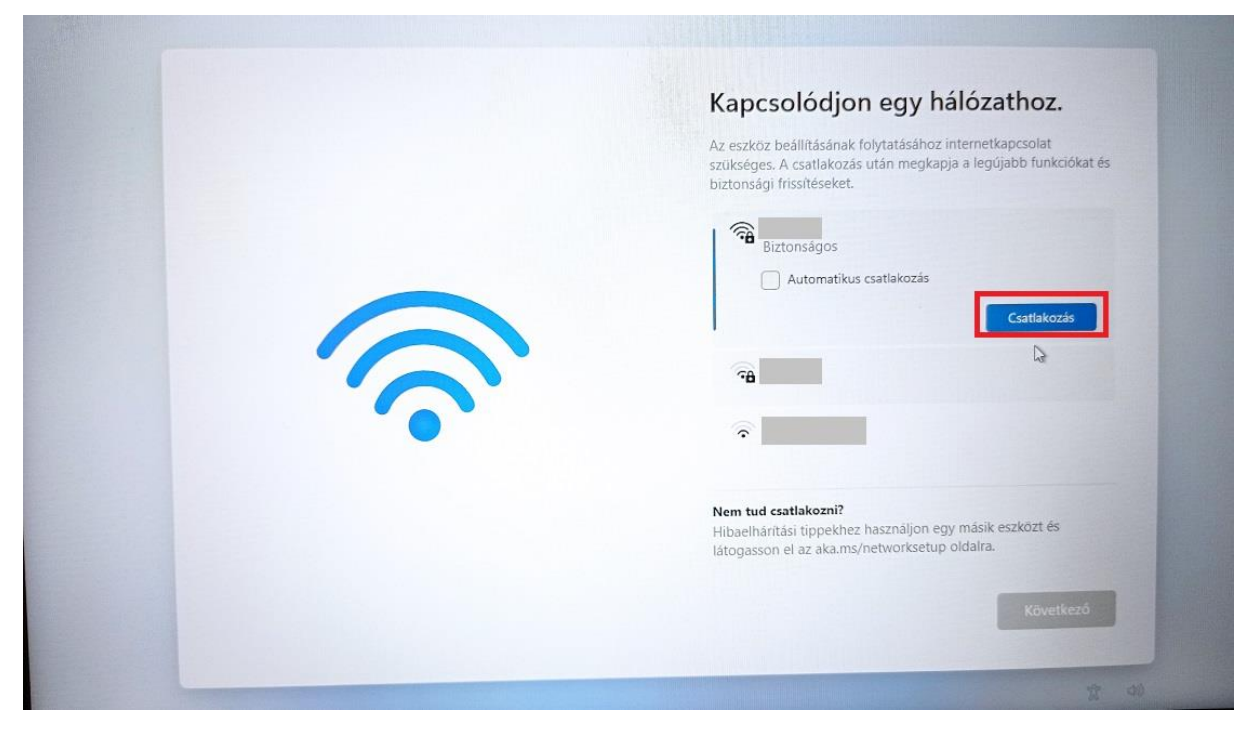

A licencszerződést is el kell fogadni.

# KÉP7

|    | Kérjük, tekintse meg a licencszerződést                                                                                                    |
|----|----------------------------------------------------------------------------------------------------|
|    | Utolsó frissítés: 2021. június                                                                                                    |
|    | LICENCFELTÉTELEK MICROSOFT SZOFTVERHEZ                                                                                                    |
|    | WINDOWS OPERÁCIÓS RENDSZER                                                                                                    |
|    | HA AZ ÖN LAKÓHELYE (VAGY VÁLLALAT ESETÉBEN<br>SZÉKHELYE) AZ AMERIKAI EGYESÜLT ÁLLAMOKBAN<br>TALÁLHATÓ, AKKOR OLVASSA EL A 11.<br>SZAKASZNAK A VÁLASZTOTTBÍRÓSÁG KÖTELEZŐ                                                                                                |
| ne |                                                                                                    |
|    | Szoftver-licencszerződések, valamint<br>Lenovo korlátozott jótállás                                                                                                    |
|    | Ez a dokumentum a Lenovo licencszerződést, harmadik<br>felek szoftver licencszerződéseit, valamint a<br>hardvertermékekre vonatkozó Lenovo korlátozott<br>garanciát tartalmazza. A Lenovo licencszerződése és a<br>harmadik felek szoftver-licencszerződései együttesen |
|    | Elfogadás                                                                                                    |

A notebookot szabadon el lehet nevezni tetszés szerint, vagy az "Egyenlőre kihagyom" szövegre kattintva az operációs rendszer elnevezi helyettünk.

## KÉP8

| Adjon nevet az eszköznek                                                                                                    |
|----------------------------------------------------------------------------------------------------|
| Adjon meg egy egyedi nevet, amely könnyen felismerhető, ha egyéb<br>eszközökról is csatlakozik. Az eszköz az elnevezés után újraindul.                                                                                            |
| ↓z eszköz elnevezése<br>Nem tartalmazhat kizárólag számokat<br>Nem lehet hosszabb 15 karakternél<br>A kötőjelen ( – ), kötőjelen ( — és – ) és aláhúzásjelen ( _ ) kívül más<br>szóközök és speciális karakterek nem használhatók |
| Egyelőre kihagyom Tovább                                                                                                    |
| 定 00                                                                                                    |

A következő két lehetőség közül a "Beállítás személyes használatra" során egy Microsoft fiókkal kell bejelentkeznünk. Aki már rendelkezik ilyen fiókkal, az használhatja azt, vagy a Microsoft hivatalos oldalán (<u>https://account.microsoft.com/</u>) regisztrálhat a tanuló számára egy újat. Tanulói fiók esetén szükség lesz egy szülői/gondviselői fiókra is majd.

A "Beállítás munkahelyi vagy iskolai használatra" opción keresztül tudunk helyi fiókot létrehozni. Itt tetszés szerint választhatunk felhasználónevet és jelszót (megadása nem kötelező, de **ajánlott!**). Előnyös egybefüggő, ékezetektől és speciális karakterektől mentes felhasználónevet választani. Az alábbi képeken látható ennek a menete.

# KÉP9

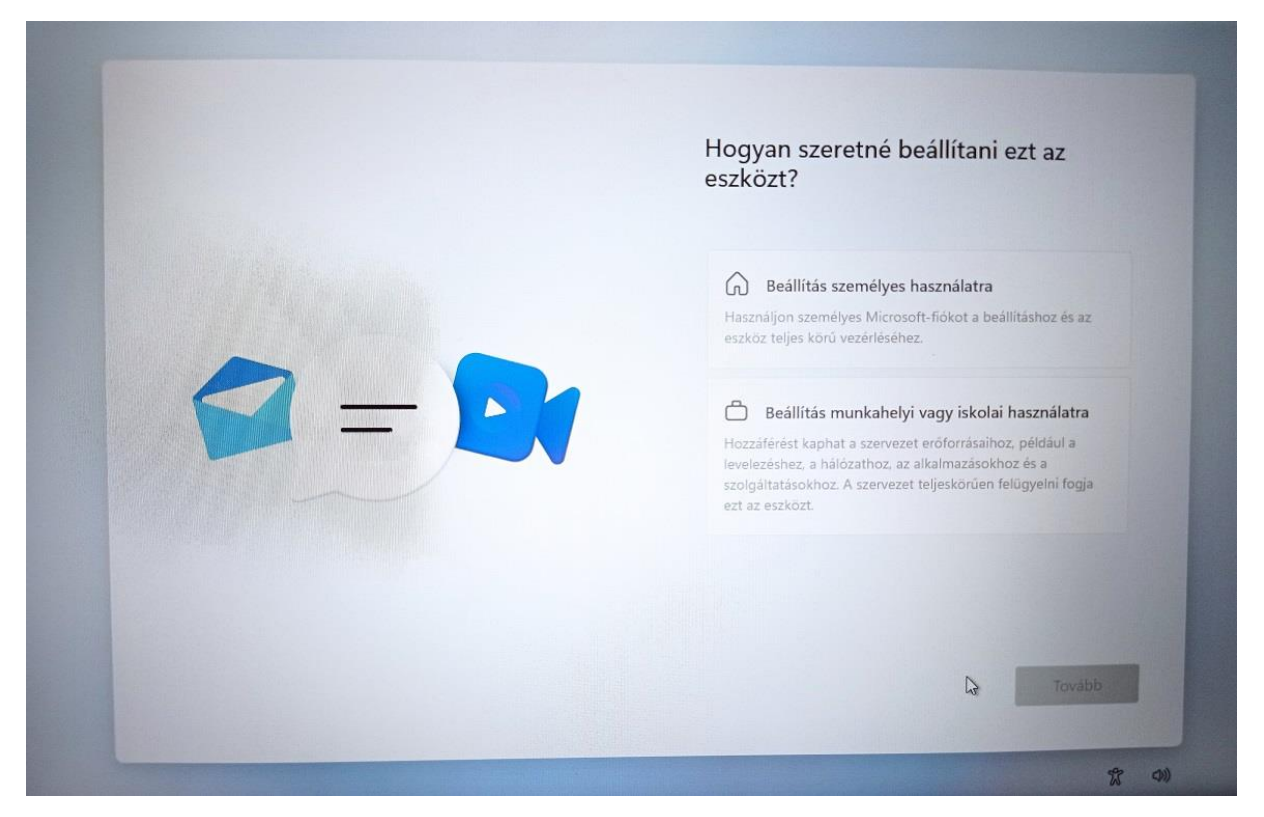

KÉP10

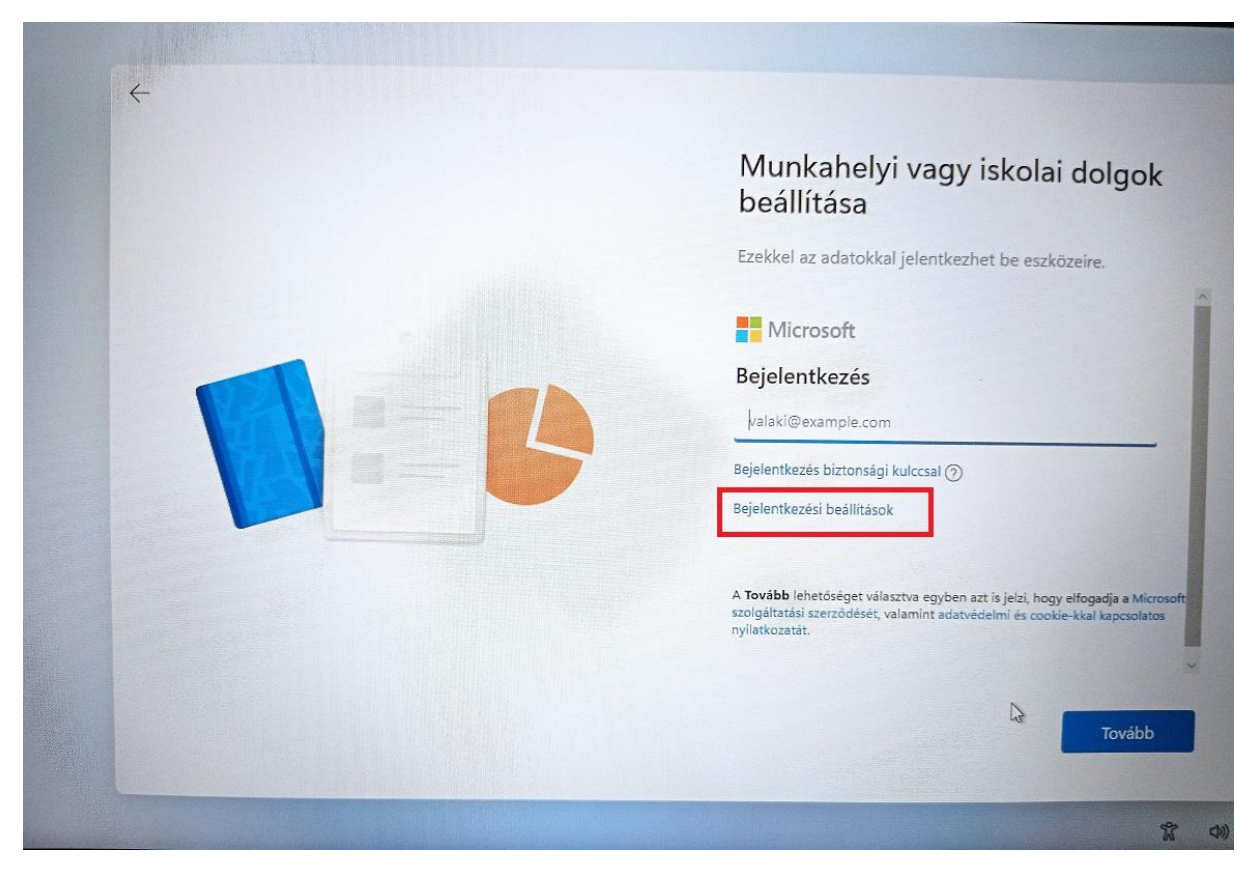

KÉP11

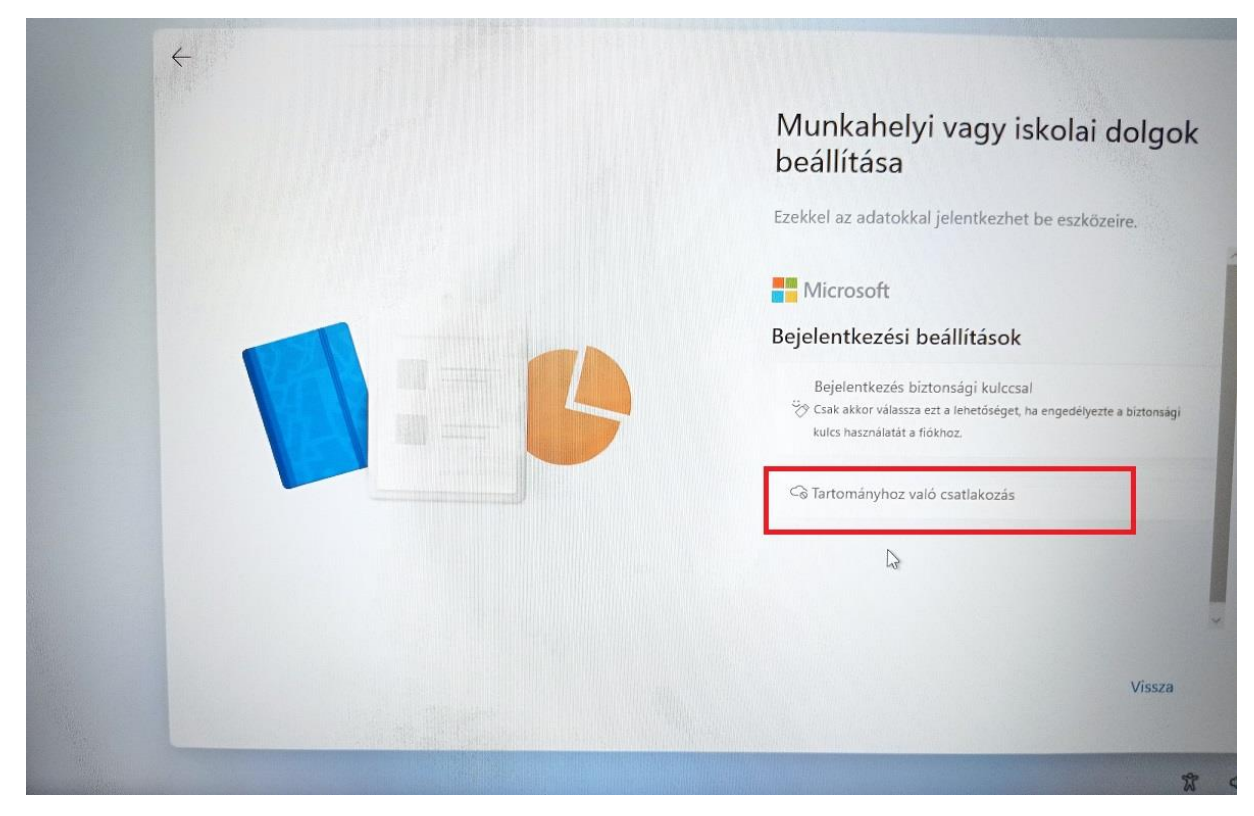

KÉP12

| Ki fogja használni ezt az eszközt?                                                                                                    |
|----------------------------------------------------------------------------------------------------|
| Ezzel a névvel jelentkezhet majd be az eszközére.                                                                                                    |
| Adja meg a nevét                                                                                                    |
| Név                                                                                                    |
| Még jobb: használjon online fiókot                                                                                                    |
| Ez egy gyermek vagy tizenéves fiókja?                                                                                                    |
| Ha igen, fontolja meg a bejelentkezést egy Microsoft-fiókkal. Amikor a<br>fiatalabb családtagok Microsoft-fiókkal jelentkeznek be, az élektoruknak<br>megfelelő adatvédelem vonatkozik rájuk. A szülők és gondvíselők családi<br>csoportot is beállíthatnak Microsoft Family Safety segítségével. |
| További információ                                                                                                    |
| D                                                                                                    |
|                                                                                                    |
| Következó                                                                                                    |
| * *                                                                                                    |

Ezt követően több szabadon kitölthető adatvédelmi beállítás következik.

Végül, személyes adatok kitöltésére van lehetőség, de ez sem kötelező.

## KÉP13

|   |  | Védje eszközét!<br>Adja hozzá ezt az eszközt a Lenovo ID-profiljához, és gyorsabban<br>kaphat támogatást, valamint hozzáférhet a fontos frissítésekhez,<br>exkluzív szolgáltatásokhoz és alkalmazásokhoz. |                    |
|---|--|----------------------------------------------------------------------------------------------------|--------------------|
|   |  |                                                                                                    |                    |
|   |  | Név                                                                                                    |                    |
|   |  | Utónév                                                                                                    | Vezetéknév         |
| ſ |  | E-mail                                                                                                    |                    |
|   |  | E-mail-cím                                                                                                    |                    |
|   |  | Ország vagy régió                                                                                                    |                    |
|   |  | Magyarország                                                                                                    | ~                  |
|   |  | A Lenovo-szoftver adatvé                                                                                                    | delmi nyilatkozata |
|   |  |                                                                                                    |                    |
|   |  |                                                                                                    |                    |
|   |  |                                                                                                    |                    |
|   |  |                                                                                                    | Kihagyás Következő |

A beállítások végére érve az operációs rendszer dolgozik még pár percet, majd megjelenik az asztal. Innentől kezdve használható már a notebook.

Előre telepítve van az Office 365, (Word szövegszerkesztő, Excel táblázatszerkesztő, PowerPoint prezentációszerkesztő) de ez aktiválás nélkül csak 5 napig használható.

A diákok szülei KRÉTA azonosítással igényelhetnek ingyenes Office 365 licenszt, amivel aktiválhatják az Office-t.

Ennek részletes leírása a másik segédletben.